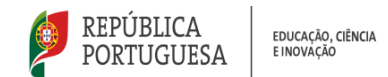

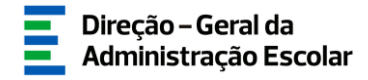

### MANUAL DE INSTRUÇÕES

### Análise e Classificação

## Concurso Interno e Concurso Externo

Escolas Portuguesas no Estrangeiro da Rede Pública do Ministério da Educação, Ciência e Inovação e respetivos polos

> 04 de julho de 2025 V.01

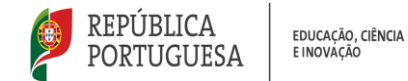

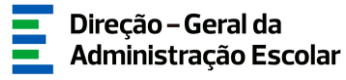

#### Índice

| 1 EN  | NQUADRAMENTO                                   | 5  |
|-------|------------------------------------------------|----|
| 1.1   | ASPETOS GERAIS                                 | 5  |
| 1.2   | Contactos Úteis                                | 5  |
| 1.3.  | Prazo                                          | 6  |
| 2. IN | ISTRUÇÕES DE UTILIZAÇÃO SIGRHE                 | 8  |
| 2.1.  | Acesso à aplicação                             | 8  |
| 2.2.  | FUNCIONAMENTO GERAL DO SIGRHE                  | 9  |
| 2.3.  | Aplicação Concurso EPERP 2025/2026             | 9  |
| 3. AN | NÁLISE E CLASSIFICAÇÃO                         | 12 |
| 3.1.  | Análise da reclamação/Reanálise da candidatura | 12 |
| 3.2.  | Validação das habilitações                     | 15 |
| 3.3.  | CLASSIFICAÇÃO DAS CANDIDATURAS                 | 17 |

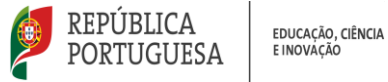

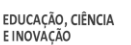

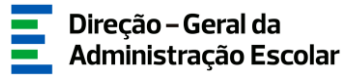

#### Índice de Imagens

| Iмадем 1 - Acesso SIGRHE                                                                            | 8  |
|----------------------------------------------------------------------------------------------------|----|
| IMAGEM 2 - ECRÃ INICIAL                                                                             | 9  |
| IMAGEM 3 - MENUS DA APLICAÇÃO CONCURSO EPERP 2025/2026 — ANÁLISE E CLASSIFICAÇÃO                    | 9  |
| Imagem 4 – Análise da reclamação/Reanálise da candidatura – Lista de vagas                          | 12 |
| Imagem 5 – Análise da reclamação/Reanálise da candidatura                                           | 13 |
| Imagem 6 – Análise da reclamação/reanálise da candidatura – Dados da candidatura                    | 13 |
| Imagem 7 – Justificação                                                                             | 14 |
| IMAGEM 8 – REVERTER ANÁLISE                                                                         | 14 |
| IMAGEM 9 – SUBMETER ANÁLISE DA RECLAMAÇÃO/REANÁLISE DA CANDIDATURA                                  | 14 |
| IMAGEM 10 – SUBMETER ANÁLISE DA RECLAMAÇÃO/REANÁLISE DA CANDIDATURA                                 | 15 |
| Imagem 11 – Validação das habilitações – Listagem                                                   | 15 |
| Imagem 12 – Validação das habilitações – Valida/Corrige e Valida                                    | 16 |
| IMAGEM 13 – VALIDAÇÃO DAS HABILITAÇÕES – VALIDA/CORRIGE E VALIDA – CAMPO ALTERADO                   | 16 |
| Imagem 14 – Classificação das candidaturas – Listagem das vagas                                     | 17 |
| Imagem 15 – Classificação das candidaturas                                                          | 17 |
| Imagem 16 – Classificação das Candidaturas – Atualizar dados pessoais                               | 18 |
| IMAGEM 17 – ALERTA – ATUALIZAR DADOS PESSOAIS DO CANDIDATO                                          | 18 |
| IMAGEM 18 – CLASSIFICAÇÃO DAS CANDIDATURAS – VALIDA/CORRIGE E VALIDA – CANDIDATO INTERNO            | 18 |
| IMAGEM 19 – CLASSIFICAÇÃO DAS CANDIDATURAS – VALIDA/CORRIGE E VALIDA – CANDIDATO EXTERNO            | 19 |
| IMAGEM 20 – CLASSIFICAÇÃO DAS CANDIDATURAS – 2.2. LUGAR DE PROVIMENTO/COLOCAÇÃO – CORRIGE E VALIDA  | 19 |
| IMAGEM 21 – CLASSIFICAÇÃO DAS CANDIDATURAS - 2.3. ESTABELECIMENTO DE ENSINO DE PROVIMENTO/COLOCAÇÃO | 19 |
| IMAGEM 22 – CLASSIFICAÇÃO DAS CANDIDATURAS – 2.2. LUGAR DE PROVIMENTO/COLOCAÇÃO - OUTRO             | 19 |
| Imagem 23 – Classificação das Candidaturas – Grupo de recrutamento provimento/colocação             | 20 |
| Imagem 24 – Classificação das Candidaturas - DL n.º 29/2001, de 3 de fevereiro                      | 20 |
| Imagem 25 – Campo alterado                                                                          | 20 |
| Imagem 26 – Classificação das Candidaturas – Situação Concursal                                     | 21 |
| Imagem 27 – Classificação das Candidaturas – 1.ª (4.1.1.)                                           | 21 |
| Imagem 28 – Classificação das Candidaturas – 1.ª (4.1.2)                                            | 22 |
| IMAGEM 29 – RESPOSTAS AOS CRITÉRIOS E REQUISITOS DE ADMISSÃO                                        | 22 |
| Imagem 30 – Pesquisar Critério                                                                      | 22 |
| IMAGEM 31 – RESPOSTA AO CRITÉRIO "PERFIL DE COMPETÊNCIAS"                                           | 23 |
| Imagem 32 – Apreciação das Candidaturas – Listagem                                                  | 23 |
| Imagem 33 – Aviso – Limite da ponderação                                                            | 24 |
| Imagem 34 – Classificação das Candidaturas – Estado Final                                           | 24 |
| Imagem 35 – Reverter Classificação das candidaturas                                                 | 25 |
|                                                                                                    |    |

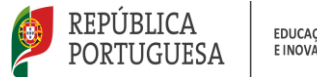

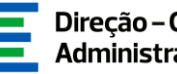

# **ENQUADRAMENTO**

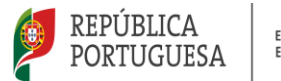

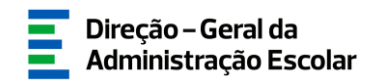

#### 1 Enquadramento

#### 1.1 Aspetos Gerais

O presente manual visa apoiar a análise da reclamação e classificação das candidaturas ao Concurso Interno e Concurso Externo 2025/2026 das Escolas Portuguesas no Estrangeiro da Rede Pública do Ministério da Educação, Ciência e Inovação (doravante designadas por EPERP), de acordo com o Decreto-Lei n.º 139-B/2023, de 29 de dezembro.

Para a seleção e recrutamento de pessoal docente, o júri é constituído pelo/a diretor/a da respetiva EPERP, que preside, por dois/duas vogais efetivos, e por dois/duas vogais suplentes, designados pelo conselho pedagógico.

Este manual serve de suporte ao júri das EPERP, que irá proceder à verificação dos elementos apresentados pelos candidatos, em conformidade com os n.ºs 3 e 4 do artigo 11.º do Decreto-Lei n.º 139-B/2023, de 29 de dezembro, e explicita os procedimentos que deverão adotar na aplicação *Análise e Classificação* das candidaturas às vagas.

O júri deverá verificar os elementos apresentados pelos candidatos, através da análise dos documentos previstos no aviso de abertura que foram carregados eletronicamente pelo/a candidato/a, e/ou que se encontrem arquivados e válidos no respetivo processo individual, exceto o registo criminal atualizado ou a declaração de autorização de acesso ao mesmo.

Os ecrãs disponibilizados neste manual são ilustrativos da aplicação, podendo conter ligeiras diferenças face aos ecrãs finais a disponibilizar.

#### 1.2 Contactos Úteis

<u>Atendimento on-line</u> - E72, permanentemente disponível no SIGRHE (Área - Aplicações eletrónicas > Tema - Concurso EPERP).

<u>Centro de Atendimento Telefónico</u> - CAT - 213943480, todos os dias úteis, entre as 10:00 horas e as 17:00 horas.

#### Centro de atendimento presencial na Direção-Geral da Administração Escolar - Loja DGAE

Av. 24 de Julho n.º 142, 1.º andar, Lisboa, também disponível todos os dias úteis, entre as 10:00 horas e as 17:00 horas.

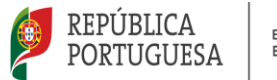

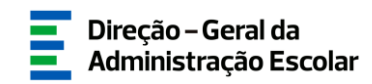

#### 1.3. Prazo

O prazo para preenchimento dos módulos da aplicação decorre entre os dias:

- 4 e 10 de julho (18 horas de Portugal continental) - Análise das reclamações

- 4 e 18 de julho (18 horas de Portugal continental) - Classificação das candidaturas

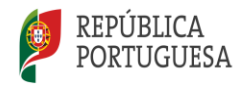

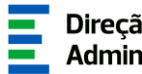

# 2 **INSTRUÇÕES DE UTILIZAÇÃO DO SIGRHE**

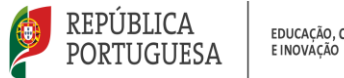

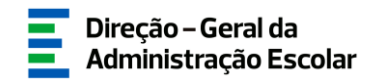

#### 2. Instruções de utilização SIGRHE

#### 2.1. Acesso à aplicação

A aplicação encontra-se disponível no Portal da DGAE em www.dgae.medu.pt/ ou diretamente através do endereço sigrhe.dgae.medu.pt/.

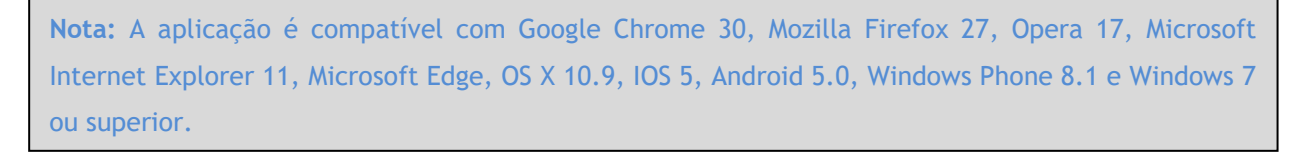

Para aceder à funcionalidade relativa ao Concurso EPERP 2025/2026 - Análise e Classificação, deverá inserir os dados de acesso habitualmente utilizados para aceder ao SIGRHE (número de utilizador e palavra-chave).

| Open E                                                                                                    | RP                                                                                                    | Signed Interactio de<br>SIGRHE Generatio de Recursos<br>Humanos de Educação                                                                                                    |  |  |  |
|----------------------------------------------------------------------------------------------------|----------------------------------------------------------------------------------------------------|----------------------------------------------------------------------------------------------------|--|--|--|
| N <sup>4</sup> de Utilizador<br>Palarra chave                                                                                                    | Connected<br>Connected<br>Connec | Se Jis se registrov e poesei um nómero de utilizador de 10 digitas com o qual já socedeu ou contuma aceder<br>is aplicações da DOAE, não deve critar novo utilizador.<br>Ainda não se registou?<br>Se não poesui um nómero de utilizador com 10 digitas atribuido pela DOAE pode registra- se <u>avoi</u> .<br>Es não poesui um nómero de utilizador com 10 digitas atribuido pela DOAE pode registra- se <u>avoi</u> .<br>Es não poesui um nómero de utilizador com 10 digitas atribuido pela DOAE pode registra- se <u>avoi</u> .<br>Es não se lembra da sua palavra-thuve ou nómero de utilizador, clique <u>avoi</u> . |  |  |  |
| Compativel com Google Otrome 30, Musila Firefex 27, Opera 17, Horson Italamet Eugloure 11, Morson R Edge, OS X 10.8, 305 5, Android 5.0, Windows Phone B.1 e Windows 7 |                                                                                                    |                                                                                                    |  |  |  |

Imagem 1 - Acesso SIGRHE

Caso não se recorde dos códigos de acesso, deverá recuperá-los no SIGRHE (sigrhe.dgae.medu.pt), acedendo, para tal, à área "Esqueceu-se dos Dados de Acesso?". Caso o email não se encontre ativo, deverá solicitar a sua atualização através do email: recuperacaoacessosigrhe@dgae.medu.pt.

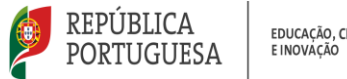

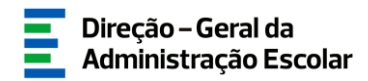

#### Funcionamento geral do SIGRHE 2.2.

As instruções gerais do funcionamento do SIGRHE encontram-se no Manual Geral de Utilização do SIGRHE, disponível na área "DOCUMENTAÇÃO" do lado direito do ecrã de entrada do SIGRHE (após autenticação).

| Open ERP                                                                                                    | - Terminar escás<br>Veitar é página inicial   Estrutura de Menue   Alterne Falance-Chene<br>o de recursos humanos   Situação professional   Hultiplatajoridas de receistos   ezz   înquêritos                                                                                                    | SIGRHE Sistema Interati<br>Gestão de Rec<br>Humanos da Edu                                                                                                    | vo de<br>ursos<br>ucação |
|----------------------------------------------------------------------------------------------------|----------------------------------------------------------------------------------------------------|----------------------------------------------------------------------------------------------------|--------------------------|
|                                                                                                    |                                                                                                    | INFORMAÇÕES                                                                                                    | æ                        |
|                                                                                                    | <b>BEM-VINDO AO SIGRHE!</b>                                                                                                    | 02 Dezembro <u>Contacto telefónico direto para diretores de AE/ENA:</u><br>2019 <u>938 891</u>                                                                                                    | 213 -                    |
| O Sistema Interativo de Gestão de<br>disponibilizar as ferramentas noces<br>teas ferramenta as er enspectivos<br>Para conhecer em detalhe os me | Recreta functional de Educação (1990/07) vio formear às Escola um indromenta que permite a gestão integrada das seus recursos humanos e aos Disertes e hão Docentes<br>adualmente, através de a consplic de módoles, procument-se que abrenya a totalidade das ações associadas à gestão do Passal Docente e do Passal não Docente.<br>mem de SIGRIEE, sugare-se e consulta do fain <sup>®</sup> "Eduntura de Henus" no topo do conis.<br>GEERAL<br>• Osdas Passala<br>• Osdas Passala<br>• Osdas Passala | DOCUMENTAÇÃO                                                                                                    | * (0                     |
|                                                                                                    | DESENVOLVIMENTO DE RECURSOS HUMANOS  Avalução de Desampenho Consulto Visional de utilizador para Avaliação do Desempenho do Docente. Consulto Visional de utilizador para Avaliação do Desempenho de Docentes em Funções de Gestão. Instrumir no Internet Budante.  Promatil Usidans Dovedantes 2013                                                                                                    | 22 Zanero Aviso de Abertura - Assistentes Operacionais -<br>2011 - Contratação por tempo indeterminado<br>13 Julio Aviso de Abertura - Assistentes Técnicos - Contratação a<br>2010 termo resolutivo<br>15 Julio Aviso de Abertura - Assistentes Operacionais -<br>2010 - Contratação a termo resolutivo |                          |
|                                                                                                    | STUACÃO PROFISSIONAL<br>Concerne Insciente 2022/2022<br>Inscirional Contrategio<br>O estado de Colocaçãe/Constrator<br>A estado de Conceptente Uniter No 2020                                                                                                    | 14 Juha Aviso de Abertura - Assistentes Técnicos - Contratação<br>2020: por tempo indeterminado<br>14 Juha Aviso de Abertura - Assistentes Operacionais -<br>2020: Contratação por tempo indeterminado                                                                                                   | u)<br>U)                 |

#### Imagem 2 - Ecrã Inicial

#### Aplicação Concurso EPERP 2025/2026 2.3.

Após entrada no ecrã inicial, o/a utilizador/a deverá selecionar o separador Situação Profissional.

As funcionalidades do separador selecionado são exibidas num menu, visível no lado esquerdo do ecrã, onde se encontra disponível uma secção onde é possível selecionar a opção Concurso EPERP 2025/2026 - Análise e Classificação.

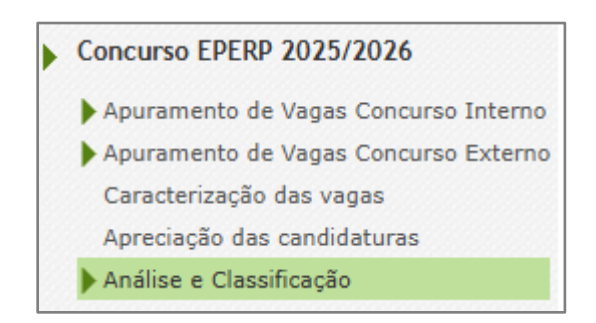

Imagem 3 - Menus da aplicação Concurso EPERP 2025/2026 - Análise e Classificação

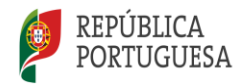

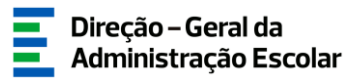

Nesta fase, o júri deverá proceder à análise da reclamação apresentada pelos candidatos, à validação das respetivas habilitações e à classificação das respostas aos critérios e requisitos de admissão, em conformidade com os n.ºs 3 e 4 do artigo 11.º do Decreto-Lei n.º 139-B/2023, de 29 de dezembro.

Na aplicação, deverá admitir ou excluir definitivamente os candidatos.

A aplicação irá conduzi-lo/a pelos seguintes passos:

- Análise da reclamação/Reanálise da candidatura;
- Validação das habilitações;
- Classificação das candidaturas.

**NOTA:** A análise das reclamações/reanálise das candidaturas e classificação das candidaturas podem ser efetuadas em vários períodos temporais, não sendo obrigatório efetuar todo o processo de uma só vez.

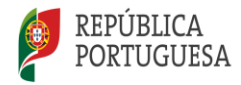

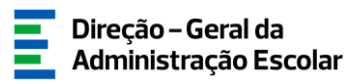

# **3** ANÁLISE E CLASSIFICAÇÃO

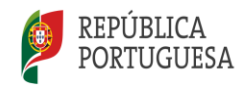

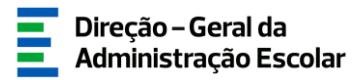

#### 3. Análise e Classificação

Na análise da reclamação e da classificação das candidaturas, o júri deverá ter em conta os critérios e métodos de seleção e proceder à verificação dos elementos apresentados pelos/as candidatos/as, no Concurso Interno, a *Identificação do/a Candidato*, a *Situação Profissional* e as *Habilitações Profissionais* e, no Concurso Externo a *Identificação do Candidato*, a *Situação Profissional*, as *Habilitações Profissionais* e a *Situação Concursal*, com base na consulta da documentação anexada pelo/a candidato/a ou a existente no respetivo processo individual. Para os restantes procedimentos deverá ser cumprido o estipulado no artigo 11.º do Decreto-Lei n.º 139-B/2023, de 29 de dezembro.

#### 3.1. Análise da reclamação/Reanálise da candidatura

No separador lateral *Concurso EPERP 2025/2026*, ao clicar em *Análise da reclamação/Reanálise da candidatura*, irá visualizar a listagem com o n.º vaga, código da EPERP, entidade, grupo de recrutamento, tipo de concurso, n.º de vagas para o grupo de recrutamento, n.º de candidatos, reclamação/desistência, data de submissão e o estado, para as quais esteja indicado como elemento do júri.

Poderá efetuar pesquisa utilizando os filtros n.º de utilizador, n.º vaga, grupo de recrutamento, tipo de concurso, reclamação/desistência e estado.

Para proceder à análise das reclamações/reanálise das candidaturas a uma vaga, deverá carregar no ícone 🥜.

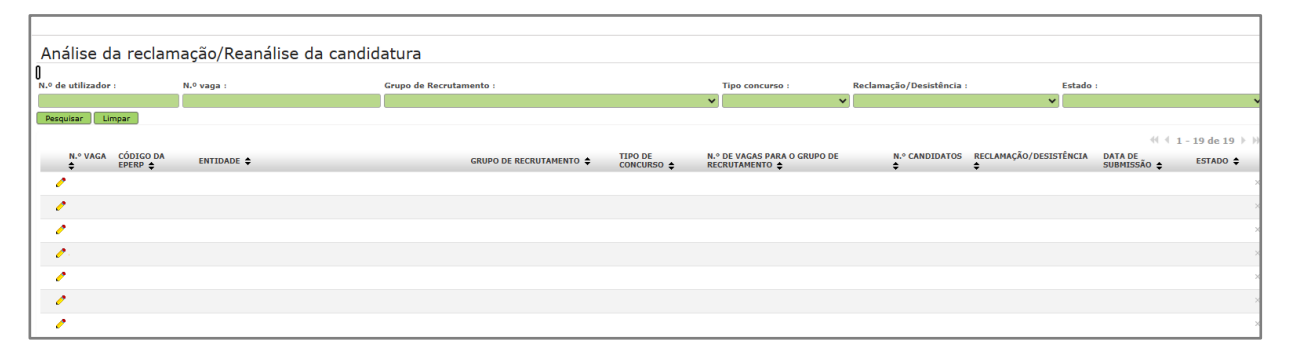

Imagem 4 - Análise da reclamação/Reanálise da candidatura - Lista de vagas

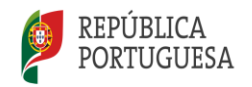

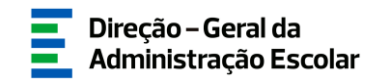

Surgirá uma nova listagem com as diferentes candidaturas a essa vaga.

No campo análise das candidaturas, surgem os separadores Candidaturas, Candidaturas Admitidas, Candidaturas Excluídas, Candidaturas Reclamadas e Candidaturas Desistidas, através dos quais poderá consultar as candidaturas que se encontram em cada uma destas situações.

| Análise da reclamação/Reanálise da candidatura                                                             |                                      | = =                             |
|----------------------------------------------------------------------------------------------------|--------------------------------------|---------------------------------|
| Ediar                                                                                                    |                                      |                                 |
|                                                                                                    |                                      |                                 |
| Situação : Por Analisar                                                                                    |                                      |                                 |
| Dados do estabelecimento de ensino                                                                         |                                      |                                 |
| Código da EPERP :                                                                                          |                                      |                                 |
| Nome da EPERP :                                                                                            |                                      |                                 |
| Dados da Vaga                                                                                              |                                      |                                 |
| Tipo de concurso :                                                                                         |                                      |                                 |
| Grupo de recrutamento :                                                                                    |                                      |                                 |
| Número de vagas para o grupo de recrutamento :                                                             |                                      |                                 |
| Chálise das candidaturas                                                                                   |                                      |                                 |
| Candidaturas Candidaturas Admitidas Candidaturas Excluidas Candidaturas Reclamadas Candidaturas Desistidas |                                      |                                 |
|                                                                                                    |                                      | 41.4.1 = 20.40.47 h h           |
| N.º DE UTILIZADOR NOME VAGA N.º ENTIDADE GI                                                                | RUPO DE RECRUTAMENTO APRECIAÇÃO RECL | AMAÇÃO/DESISTÊNCIA ESTADO ATUAL |
|                                                                                                    |                                      | 🖌 🖸 🗴                           |
|                                                                                                    |                                      | 🛫 🖸 🗵                           |
|                                                                                                    |                                      | ×                               |

Imagem 5 - Análise da reclamação/Reanálise da candidatura

Ao carregar sobre uma das candidaturas poderá consultar a informação referente a essa candidatura.

Para iniciar o processo de Análise da reclamação/Reanálise da candidatura deverá carregar no ícone

< , caso pretenda admitir a candidatura ou carregar no ícone 这 caso pretenda excluir a candidatura.

Após carregar sobre o ícone pretendido, acede ao formulário que lhe permite proceder à análise da reclamação/reanálise da candidatura.

|                                         | ×                         |
|-----------------------------------------|---------------------------|
| Análise da reclamação                   | /reanálise da candidatura |
|                                         |                           |
| 1. Identificação do/a candidato/a       |                           |
| N.º utilizador :                        | Q (8)                     |
| 1.1. Nome :                             |                           |
| 1.2. Tipo de documento 🌒 :              | v .                       |
| 1.3. Número do documento 🌒 :            |                           |
| 1.4. Número de identificação fiscal 🌒 : |                           |
| 1.5. Género :                           | ×                         |
| 1.6. Data de nascimento :               |                           |
| 1.7. Nacionalidade :                    | v                         |
| 1.8. Morada :                           |                           |
| 1.9. Localidade :                       |                           |
| 1.10. Código Postal :                   |                           |
| 1.11. País :                            | v                         |
| 1.12. Região :                          | v                         |
| 1.13. Telemóvel/Telefone :              |                           |
| 1.14. Email :                           |                           |
|                                         |                           |

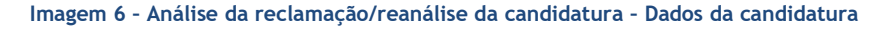

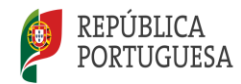

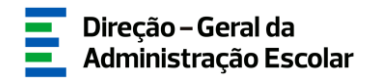

Após a análise da informação dos dados da candidatura, deverá proceder ao preenchimento do campo análise da reclamação/Reanálise da candidatura, com a respetiva justificação, sendo esta obrigatória sempre que se altera o estado da apreciação inicial ou se o candidato é excluído definitivamente.

Não é necessário preencher o campo da justificação da análise no caso das candidaturas admitidas que não são alteradas.

A justificação que inserir nesta análise será posteriormente transcrita para a notificação que será disponibilizada no módulo do SIGRHE "Notificação da reclamação".

| IAnálise da reclamação/Reanálise da candidatura                                                                                                    |
|----------------------------------------------------------------------------------------------------|
| Carateres disponíveis: 5000                                                                                                    |
| Justificação da análise :                                                                                                    |
|                                                                                                    |
|                                                                                                    |
| Controlo Preenchimento                                                                                                    |
| Submeter                                                                                                    |
| Imagem 7 - Justificação                                                                                                    |
| Deverá clicar no botão de forma a submeter a análise/reanálise efetuada.                                                                                                    |
| <u> </u>                                                                                                    |
| Caso pretenda reverter a análise, deverá clicar no ícone 🤭                                                                                                    |
|                                                                                                    |
| Aulieu des condelatures Condictures Condictures Admitales Candidatures Exclusies Candidatures Reclamades Candidatures Desattáes                                                                                                    |
| (( < 1 - 2 de 2 > 1)<br>N.º E UTILIZADO NOME VAGA N.º ENTIDADE ENTOCIÓN ENTIDADE ENTOCIÓN ENTIDADE ENTOCIÓN ENTADADA DE LA CONTRACTÓR ENTOCIÓN ENTOCIÓN |
| · · · · · · · · · · · · · · · · · · ·                                                                                                    |
| (((1-2de2)))<br>(((1-2de2)))                                                                                                    |
|                                                                                                    |
|                                                                                                    |
| Imagem 8 - Reverter análise                                                                                                    |
|                                                                                                    |
| Anés o suélise de todos os veglementãos o veguélise dos condidatuvos deveré us compo Controlo de                                                                                                    |
| Apos a analise de todas as reclamações e reanalise das candidaturas, devera no campo controlo de                                                                                                    |
| Preenchimento carregar no botão 🗧 🔁 Confirmar dados .                                                                                                    |
|                                                                                                    |
| Caso pretenda regressar à "Análise da reclamação/Reanálise da candidatura", poderá fazê-lo                                                                                                    |
| carregando no botão 🔄 🔄 estructura e succelumento 🔒                                                                                                    |
|                                                                                                    |
| De seguida, deverá introduzir a sua palavra-chave e, por fim, deverá carregar no botão                                                                                                    |
| do forma a finalizar esta otana                                                                                                    |
| de forma a mializar esta etapa.                                                                                                    |
|                                                                                                    |
| Controlo Preenchimento                                                                                                    |
| Statusceder no preschimento Palaviz-Chave :                                                                                                    |

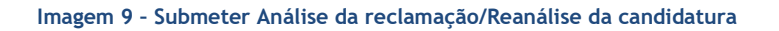

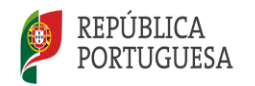

EDUCAÇÃO, CIÊNCIA E INOVAÇÃO

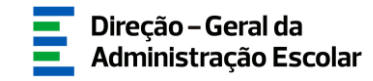

Poderá imprimir a notificação, clicando no ícone

| Б   | to the design did to be |                  |                                                                        |                                                                                                    |
|-----|-------------------------|------------------|------------------------------------------------------------------------|----------------------------------------------------------------------------------------------------|
| Ľ   | Analise das candidatura |                  |                                                                        |                                                                                                    |
| Н   | Candidaturas Candid     | aturas Admitidas | Candidaturas Excluidas Candidaturas Reclamadas Candidaturas Desistidas |                                                                                                    |
| Ш   |                         |                  |                                                                        | {{( ≤ 1-2 de 2 ≥ )}}                                                                                                    |
| Ш   | N.º DE UTILIZADOR       | NOME             | VAGA N.º ENTIDADE                                                      | GRUPO DE RECRUTAMENTO APRECIAÇÃO RECLAMAÇÃO/DESISTÊNCIA ESTADO ATUAL                                                                                                    |
| Ш   |                         |                  |                                                                        | ã ×                                                                                                    |
| Ш   |                         |                  |                                                                        | in a state of the state of the |
| Ш   |                         |                  |                                                                        |                                                                                                    |
| Ш   |                         |                  |                                                                        |                                                                                                    |
| Ш   |                         |                  |                                                                        |                                                                                                    |
| Ш   |                         |                  |                                                                        | {{ < 1 - 2 de 2 ≥ 3}                                                                                                    |
| Įl, |                         |                  |                                                                        |                                                                                                    |
| L   |                         |                  |                                                                        |                                                                                                    |

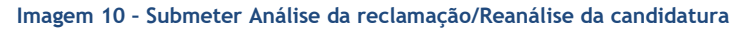

**NOTA:** Só poderá iniciar a validação das habilitações após a submissão das Análises das reclamações/Reanálise das candidaturas da respetiva vaga.

#### 3.2. Validação das habilitações

No separador *Validação das Habilitações* deverá proceder à validação das habilitações dos candidatos admitidos às vagas a concurso.

| Validação das habilitações                |                         |                              |         |                 |          |          |
|-------------------------------------------|-------------------------|------------------------------|---------|-----------------|----------|----------|
| 0<br>N.9 de utilizador : Grupo de Becruta | mento -                 | Vana n.º -                   |         | Tino concurso : | Estado : |          |
|                                           |                         | ▼ Vigitin 1                  |         |                 | <b>v</b> | <b>v</b> |
| Pesquisar Limpar                          |                         |                              |         |                 |          |          |
|                                           |                         |                              |         |                 |          | ≪        |
| N.º DE UTILIZADOR 🗢 NOME 🖨                | GRUPO DE RECRUTAMENTO 🖨 | VAGA N.º \$ TIPO CONCURSO \$ | EPERP 🖨 |                 |          | ESTADO 🖨 |
| /                                         |                         |                              |         |                 |          | ×        |
| 0                                         |                         |                              |         |                 |          | ×        |
| 0                                         |                         |                              |         |                 |          | ×        |

Imagem 11 - Validação das habilitações - Listagem

Deverá carregar no ícone 🥜 ou, em alternativa, carregar sobre o/a candidato/a e, na janela que irá abrir, carregar no botão Editar .

As vagas com o ícone 🧷 não são editáveis, uma vez que os candidatos foram excluídos definitivamente na fase anterior.

De seguida, deverá proceder à validação dos diferentes campos. Estes aparecem, por defeito, pré preenchidos com "*Valida*". Caso pretenda corrigir algum campo deverá, utilizando a *dropdown*, alterar de "Valida" para "Valida e Corrige" e de seguida proceder à correção do campo em questão.

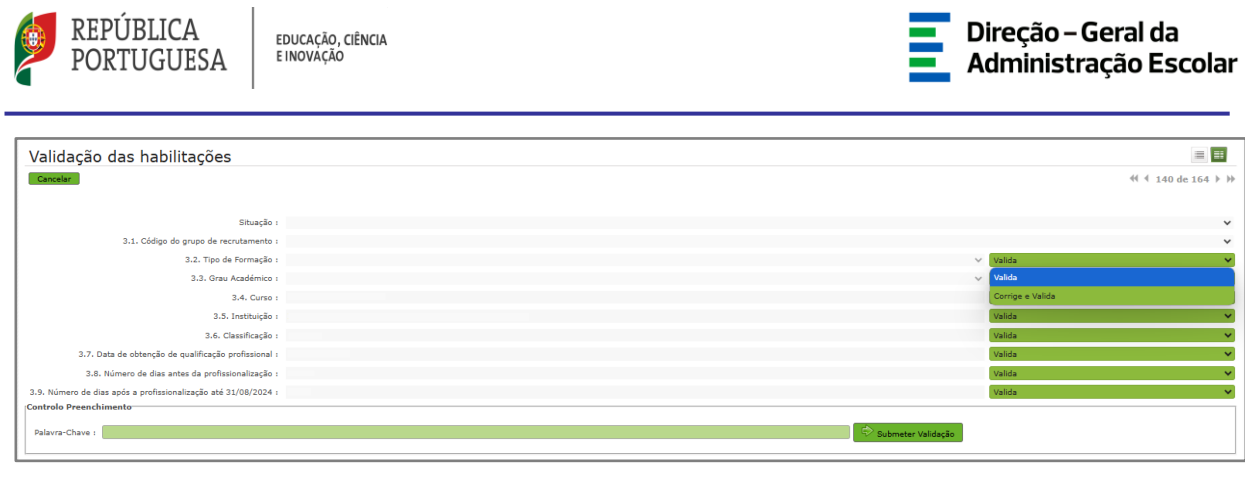

Imagem 12 - Validação das habilitações - Valida/Corrige e Valida

Após validar todos os campos deverá, no Controlo Preenchimento, introduzir a sua palavra-chave e carregar no botão Submeter Validação .

**NOTA:** Após a submissão da validação, ao consultar a validação efetuada, os campos que tenham sido alterados surgirão com a designação "(*Campo alterado*)".

| Validação das habilitações                                     |   |                  | = =                 |
|----------------------------------------------------------------|---|------------------|---------------------|
| Cancelar                                                       |   |                  | ≪ ∢ 140 de 164 ≯ )> |
| 0                                                              |   |                  |                     |
| Situação :                                                     |   |                  | ~                   |
| 3.1. Código do grupo de recrutamento :                         |   |                  | ~                   |
| 3.2. Tipo de Formação :                                        | * | Valida           | ~                   |
| 3.3. Grau Académico :                                          | v | Valida           | ~                   |
| 3.4. Curso :                                                   |   | Valida           | ~                   |
| 3.5. Instituição :                                             |   | Valida           | ~                   |
| 3.6. Classificação <mark>(Campo alterado)</mark> :             |   | Corrige e Valida | ~                   |
| 3.7. Data de obtenção de qualificação profissional :           |   | Valida           | ~                   |
| 3.8. Número de dias antes da profissionalização :              |   | Valida           | ~                   |
| 3.9. Número de dias após a profissionalização até 31/08/2024 : |   | Valida           | ~                   |

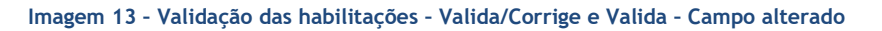

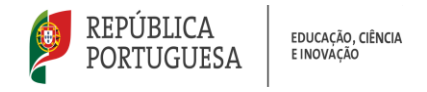

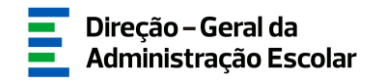

#### 3.3. Classificação das candidaturas

Ao aceder ao separador *Classificação das candidaturas* serão disponibilizadas as diferentes vagas a concurso para as quais está indicado como júri.

| Classificação das ca            | andidaturas             |                         |                                                        |                               |                                |                                               |          |
|---------------------------------|-------------------------|-------------------------|--------------------------------------------------------|-------------------------------|--------------------------------|-----------------------------------------------|----------|
| 0<br>N.º vaga :                 | Grupo de Recrutamento : |                         | N.º candidatos admitidos :                             | Tipo concurso :               | Reclamação :                   | Estado :                                      |          |
|                                 |                         | ~                       |                                                        |                               | ×                              | ×                                             | ~        |
| Pesquisar Limpar                |                         |                         |                                                        |                               |                                |                                               |          |
| N.º VAGA CÓDIGO DA<br>¢ EPERP ¢ | ENTIDADE 🗢              | GRUPO DE RECRUTAMENTO 🖨 | N.º DE VAGAS PARA O GRUPO DE<br>RECRUTAMENTO <b>\$</b> | N.º CANDIDATOS<br>ADMITIDOS ✿ | TIPO CONCURSO RECLAMAÇÃ<br>♦ ♦ | 44 4 1 - 18 d<br>0 DATA DE SUBMISSÃO ESTADO ♦ | e 18 ▷ ▷ |
| / /                             |                         |                         |                                                        |                               |                                |                                               | ×        |

Imagem 14 - Classificação das candidaturas - Listagem das vagas

Ao carregar no ícone 🧷 iniciará o processo de classificação das candidaturas.

Poderá consultar a situação da classificação das candidaturas a essa vaga, os dados do estabelecimento de ensino, os dados da vaga e os critérios e métodos de seleção.

| Classificação das candidaturas                                  |                                                                                                    | = =:                   |
|-----------------------------------------------------------------|----------------------------------------------------------------------------------------------------|------------------------|
| Cancelar                                                        |                                                                                                    | +{ + 2 de 18 ≯ }>      |
| 0                                                               |                                                                                                    |                        |
| U<br>Situacão :                                                 |                                                                                                    | ~                      |
| Dados do estabelecimento de ensino                              |                                                                                                    |                        |
| Códiao de EPERP :                                               |                                                                                                    |                        |
| Nome da EPERP :                                                 |                                                                                                    | ~                      |
| Dados da Vaga                                                   |                                                                                                    |                        |
| Tipo de Concurso :                                              |                                                                                                    | ~                      |
| Grupo de Recrutamento :                                         |                                                                                                    | ~                      |
| N.º de vagas para o grupo de recrutamento :                     |                                                                                                    |                        |
| Critérios e métodos de seleção                                  |                                                                                                    |                        |
|                                                                 |                                                                                                    |                        |
| CRITÉRIO 💠 TIPO DE RESPOSTA 🗢 DESCRIÇÃO DO CRITÉRIO/REQUISITO 🖨 |                                                                                                    | PONDERAÇÃO 🖨           |
|                                                                 |                                                                                                    | ×                      |
|                                                                 |                                                                                                    | ×                      |
|                                                                 |                                                                                                    |                        |
|                                                                 |                                                                                                    | ×                      |
|                                                                 |                                                                                                    | ×                      |
|                                                                 |                                                                                                    | ×                      |
|                                                                 |                                                                                                    | ×                      |
|                                                                 |                                                                                                    | ×                      |
|                                                                 |                                                                                                    | ×                      |
|                                                                 |                                                                                                    | ×                      |
|                                                                 |                                                                                                    | ×                      |
|                                                                 |                                                                                                    | ×                      |
|                                                                 |                                                                                                    | ×                      |
|                                                                 |                                                                                                    | ×                      |
|                                                                 |                                                                                                    | 41 4 1 - 17 de 17 b bb |
| Chareificação das candidaturas                                  |                                                                                                    |                        |
|                                                                 |                                                                                                    |                        |
| Candidaturas                                                    |                                                                                                    |                        |
| Novo                                                            |                                                                                                    |                        |
| N.º DE UTILIZADOR NOME VAGA N.º ENTIDADE                        | GRUPO DE RECRUTAMENTO APRECIAÇÃO RECLAMAÇÃO/DESISTÊNCIA ESTADO APÓS RECLAMAÇÃO CLASSIFICAÇÃO ESTADO | ESTADO FINAL           |
|                                                                 |                                                                                                    | ×                      |
| · ·                                                             |                                                                                                    | ×                      |
|                                                                 |                                                                                                    |                        |
|                                                                 |                                                                                                    |                        |
|                                                                 |                                                                                                    |                        |
| Antoch Berneldenste                                             |                                                                                                    |                        |
| Controlo Preenchimento                                          |                                                                                                    |                        |
| Confirmar dados                                                 |                                                                                                    |                        |

Imagem 15 - Classificação das candidaturas

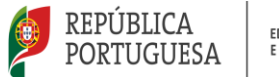

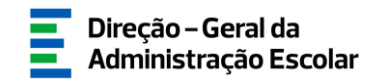

No campo "Classificação das candidaturas", ao carregar no ícone  $\checkmark$ , surgirá uma janela com os campos da candidatura sujeitos a validação, com uma *dropdown* (*Valida/Corrige e Valida*). Todos os campos estarão pré preenchidos por defeito com "*Valida*".

No campo 1. Identificação do/a candidato/a, poderá efetuar a atualização dos dados pessoais do/a mesmo/a, carregando no botão Atualizar dados pessoais .

|                                         |                                       | × |
|-----------------------------------------|---------------------------------------|---|
| Cancelar                                |                                       | 4 |
|                                         |                                       |   |
| Estado : Por classificar                | ~                                     |   |
| 1. Identificação do/a candidato/a       |                                       |   |
| N.º utilizador :                        | Q (8)                                 | I |
| 1.1. Nome :                             |                                       |   |
| 1.2. Tipo de documento 👔 :              | · · · · · · · · · · · · · · · · · · · |   |
| 1.3. Número do documento 👔 :            |                                       |   |
| 1.4. Número de identificação fiscal 👔 : |                                       |   |
| 1.5. Género :                           | •                                     | I |
| 1.6. Data de nascimento :               |                                       |   |
| 1.7. Nacionalidade :                    | · · · · · · · · · · · · · · · · · · · |   |
| 1.8. Morada :                           |                                       |   |
| 1.9. Localidade :                       |                                       |   |
| 1.10. Código Postal :                   |                                       | I |
| 1.11. País :                            | · · · · · · · · · · · · · · · · · · · |   |
| 1.12. Região :                          | · · · · · · · · · · · · · · · · · · · |   |
| 1.13. Telemóvel/Telefone :              |                                       |   |
| 1.14. Email :                           |                                       |   |
|                                         |                                       |   |
| Atualizar dados pessoais                |                                       |   |

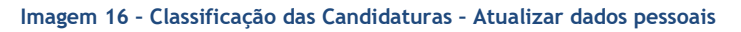

Ao carregar no botão Atualizar dados pessoais , surgirá o alerta "Deseja atualizar os dados pessoais do/a candidato/a? As validações não gravadas serão ignoradas.". Se pretender prosseguir com a atualização, deverá carregar no botão Sim , caso contrário deverá carregar no botão Não

| Alerta                                      | ×          |    |
|---------------------------------------------|------------|----|
| Deseja atualizar os dados p<br>candidato/a? | essoais do |    |
|                                             | Sim Não    | /, |

Imagem 17 - Alerta - Atualizar dados pessoais do candidato

No campo "2. Situação Profissional", deverá validar os diferentes campos. Caso necessite de corrigir algum campo, deverá, na *dropdown*, selecionar "*Corrige e Valida*".

| 2. Situação Profissional                                                               |                                         |        |                  | _      |
|----------------------------------------------------------------------------------------|-----------------------------------------|--------|------------------|--------|
| 2.1. Tipo de candidato :                                                               | · · · · · · · · · · · · · · · · · · ·   | Valida |                  | $\sim$ |
| 2.2. Lugar de provimento/colocação :                                                   | ×                                       |        | Corrige e Valida | ~      |
| 2.3. Estabelecimento de ensino de provimento/colocação :                               | ( ) ( ) ( ) ( ) ( ) ( ) ( ) ( ) ( ) ( ) |        |                  |        |
| 2.4. Grupo de recrutamento de provimento/colocação :                                   | • • • • • • • • • • • • • • • • • • •   |        | Corrige e Valida | ~      |
| 2.5. Qualificação profissional para o grupo de recrutamento de provimento/colocação? : |                                         |        |                  | ~      |

Imagem 18 - Classificação das Candidaturas - Valida/Corrige e Valida - Candidato Interno

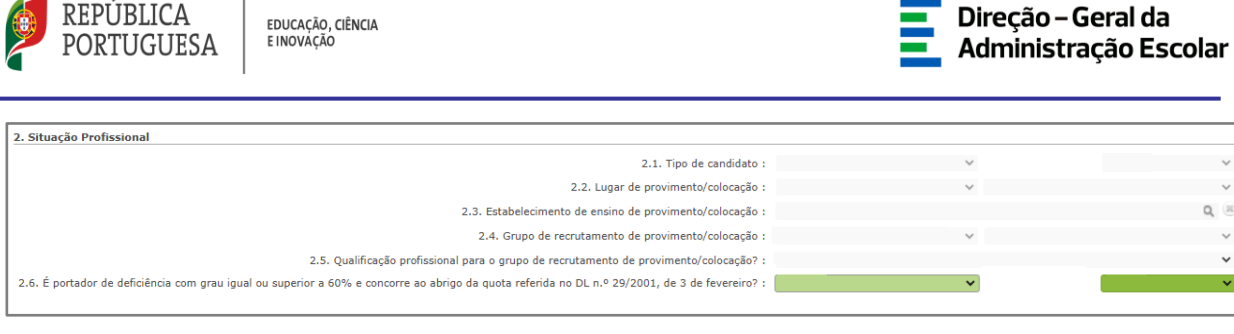

Imagem 19 - Classificação das Candidaturas - Valida/Corrige e Valida - Candidato Externo

Se selecionar "*Corrige e Valida*" no campo "2.2. Lugar de provimento/colocação", deverá utilizar a *dropdown*, e selecionar o lugar de colocação correto.

| 2. Situação Profissional                                                             |                                                   |        |                      |
|--------------------------------------------------------------------------------------|---------------------------------------------------|--------|----------------------|
| 2.1. Tino de candidato :                                                             | Interno - Qů/QE                                   | Valida | ×                    |
| 2.2. Lugar de provimento/colocação :                                                 | Annunamento de Escolas / Escola não Annunada MECI | - Grad | Corrige e Valida     |
| 2.3. Estabelecimento de ensino de provimento/colocarão :                             |                                                   |        | connige a ronno      |
| 2.4. Grupo de recrutamento de provimento/colocação :                                 |                                                   |        | Corrige e Valida     |
| 2.5. Qualificação profissional para o grupo de recrutamento de provimento/colocação? | Agrupamento de Escolas / Escola não Agrupada MECI |        |                      |
| 3 Habilitações profesionais                                                          | EHT - Escola de Hotelaria e Turismo               |        |                      |
|                                                                                      | EME - Estabelerimento Militar de Ensino           |        |                      |
|                                                                                      |                                                   |        |                      |
| GRUPO DE RECRUTAMENTO \$                                                             | EPERP                                             |        |                      |
|                                                                                      | Portugal Continental                              |        | ×                    |
|                                                                                      | RAA - Região Autónoma dos Acores                  |        |                      |
|                                                                                      | DAM. Destite A selected de Medicine               |        |                      |
|                                                                                      | KAM - Kegiao Autonoma da Madeira                  |        |                      |
|                                                                                      | Regiões Autónomas (RA)                            |        | (i ≤ 1 - 3 de 3 ≥ )> |
|                                                                                      | Outro                                             |        |                      |
| Graver validaçãos                                                                    |                                                   |        |                      |
|                                                                                      |                                                   |        |                      |

Imagem 20 - Classificação das Candidaturas - 2.2. Lugar de provimento/colocação - Corrige e Valida

Se no campo 2.2. selecionou "Agrupamento de Escolas/Escola não Agrupada ME" ou "EPERP", surgirá o campo, "2.3. Estabelecimento de ensino de provimento/colocação", deverá selecionar o AE/EnA ou EPERP no qual o candidato se encontra provido/colocado.

|                  |        |            | × |
|------------------|--------|------------|---|
| Pesquisar        |        |            | A |
| Sigla/Código :   |        | NIF/NIPC : |   |
|                  |        |            |   |
| Pesquisar Fechar |        |            |   |
|                  |        |            |   |
| SIGLA/CODIGO -   | NOME = |            | × |
|                  |        |            | × |
|                  |        |            |   |
|                  |        |            |   |

Imagem 21 - Classificação das Candidaturas - 2.3. Estabelecimento de ensino de provimento/colocação

Se no ponto 2.2. selecionou "Região Autónoma dos Açores (RAA)", "Região Autónoma da Madeira (RAM)", "Escola de Hotelaria e Turismo" ou "Estabelecimento Militar de Ensino", o campo 2.3. não é aplicável, pelo que não se encontra visível.

Se no ponto 2.2 selecionou "*Outro*", os campos 2.3. e 2.4. não se aplicam, pelo que não se encontram visíveis.

| 2. Situação Profissional                                                               |                     |        |                  |        |
|----------------------------------------------------------------------------------------|---------------------|--------|------------------|--------|
| 2.1. Tipo de candidato :                                                               | Interno - QA/QE 🗸 🗸 | Valida |                  | $\sim$ |
| 2.2. Lugar de provimento/colocação :                                                   | Outro               |        | Corrige e Valida | Y .    |
|                                                                                        |                     |        |                  | - 8    |
| 2.5. Qualificação professional para o opuno de recrutamento de provimento/colocação2 : | Sim                 |        |                  | ~      |
| 215 qualitação profisional para o grupo da recidiamento da provimiento, colocação r    | Jun -               |        |                  |        |
|                                                                                        |                     |        |                  |        |

Imagem 22 - Classificação das Candidaturas - 2.2. Lugar de provimento/colocação - Outro

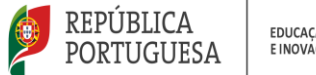

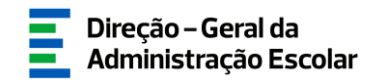

Se no campo 2.4. Grupo de recrutamento de provimento/colocação selecionar "*Corrige e Valida*", deverá selecionar utilizando a *dropdown*, o Grupo de recrutamento de provimento/colocação correto.

| 2. Situação Profissional                                                               |                                            |        |                      |
|----------------------------------------------------------------------------------------|--------------------------------------------|--------|----------------------|
| 2.1. Tipo de candidato :                                                               | Interno - QA/QE                            | $\sim$ | Valida 🗸 🗸           |
| 2.2. Lugar de provimento/colocação :                                                   |                                            | *      | Corrige e Valida     |
| 2.3. Estabelecimento de ensino de provimento/colocação :                               | ٩)                                         | H      |                      |
| 2.4. Grupo de recrutamento de provimento/colocação :                                   | 120 - Inglês (1.º Ciclo do Ensino Básico)  | ~      | Corrige e Valida 🔷 🗸 |
| 2.5. Qualificação profissional para o grupo de recrutamento de provimento/colocação? : |                                            |        | ×                    |
| 3. Habilitações profissionais                                                          | 100 - Educação Deá-Eccolar                 |        |                      |
|                                                                                        | 110 - 1.º Ciclo do Ensino Básico           | Ľ      |                      |
|                                                                                        | 120 - Inglês (1.º Ciclo do Ensino Básico)  | L.     | ×                    |
|                                                                                        | 200 - Português e Estudos Sociais/História |        | ×                    |
|                                                                                        | 210 - Português e Francês                  | -      | ×                    |
|                                                                                        | 220 - Português e Inglês                   |        | # 41 3422 V          |

Imagem 23 - Classificação das Candidaturas - Grupo de recrutamento provimento/colocação

No campo 2.5 deve validar se o/a candidato/a é detentor de qualificação profissional para a docência no grupo de recrutamento de provimento/colocação.

No concurso externo o júri deverá validar o campo "2.6. É portador/a de deficiência com grau igual ou superior a 60% e concorre ao abrigo da quota referida no DL n.º 29/2001, de 3 de fevereiro?".

Caso indique "Corrige e Valida", deverá selecionar na dropdown "Sim" ou "Não" de acordo com a alteração pretendida.

| 2. Situação Profissional                                                                                                    |       |                      |
|----------------------------------------------------------------------------------------------------|-------|----------------------|
| 2.1. Tipo de candidato :                                                                                                    | ~     | ~                    |
| 2.2. Lugar de provimento/colocação :                                                                                                    | ~     | ~                    |
| 2.3. Estabelecimento de ensino de provimento/colocação :                                                                                       |       | Q (8)                |
| 2.4. Grupo de recrutamento de provimento/colocação :                                                                                           | ×     | ~                    |
| 2.5. Qualificação profissional para o grupo de recrutamento de provimento/colocação? :                                                         |       | ~                    |
| 2.6. É portador de deficiência com grau igual ou superior a 60% e concorre ao abrigo da quota referida no DL n.º 29/2001, de 3 de fevereiro? : | Sim 👻 | Corrige e Valida 🔷 👻 |
| 3. Habilitações profissionais                                                                                                    |       |                      |
|                                                                                                    | Sim   |                      |
| GRUPO DE RECRUTAMENTO 🗢                                                                                                    | Não   |                      |

Imagem 24 - Classificação das Candidaturas - DL n.º 29/2001, de 3 de fevereiro

**NOTA:** Sempre que selecionar "Corrige e Valida", após submeter a classificação, o campo surge com a designação "*(Campo alterado)*".

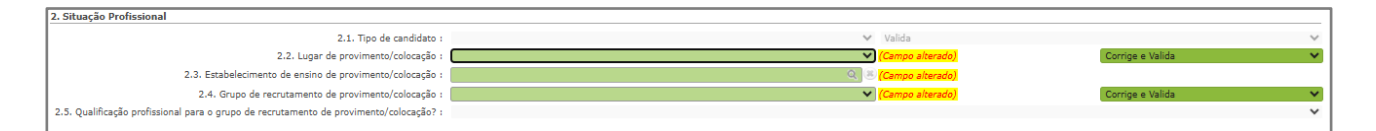

Imagem 25 - Campo alterado

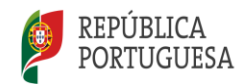

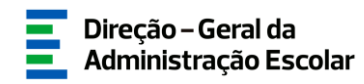

Para candidatos ao Concurso Externo, surgirá o campo 4. Situação Concursal, onde poderá selecionar as diferentes prioridades.

| 4. Situação Concursal                                                                                                    |  |
|----------------------------------------------------------------------------------------------------|--|
| 4.1. Selecione a sua situação concursal:                                                                                                    |  |
| 4.1.1. Candidatura em 1.ª prioridade - cumpre o disposto nos n.os 2 a 9 do art.º 16.º<br>do Decreto-Lei n.º 139-B/2023, para o grupo de recrutamento a que se candidata. :                                                                                                    |  |
| 4.1.2. Candidatura em 1.ª prioridade - cumpre o disposto no n.º 10 do art.º 16.º<br>do Decreto-Lei n.º 139-B/2023, para o grupo de recrutamento a que se candidata. :                                                                                                    |  |
| 4.1.3. Candidatura em 2.ª prioridade - possu qualificação profissional para o(s)<br>no artigo 22.º do ECD e possu pelo menos 365 dias de tempo de serviço nos últimos seis anos esolares nos<br>estabelecimentos de ension referidos no número 4 do art. 0.ª 4º do Decrot-Lei n.º 139-B/2023. : |  |
| 4.1.4. Candidatura em 3.ª prioridade - possui qualificação professional para (og)<br>grupo(s) de recrutamento a que se candidata e preenche os demais requisitos previstos<br>no artigo 22.º do ECD. :<br>no artigo 22.º do ECD. :                                                              |  |
| Valida 🗸                                                                                                    |  |
| Gravar validações                                                                                                    |  |

Imagem 26 - Classificação das Candidaturas - Situação Concursal

Se selecionar "1.<sup>a</sup> (4.1.1.)", surgirá o campo "5. Requisitos exigidos para o concurso externo", no qual deverá preencher os campos 5.A.1. Ano Letivo de 2022/2023, 5.A.2. Ano letivo 2023/2024 e 5.A.3. Ano letivo 2024/2025, e os respetivos subcampos.

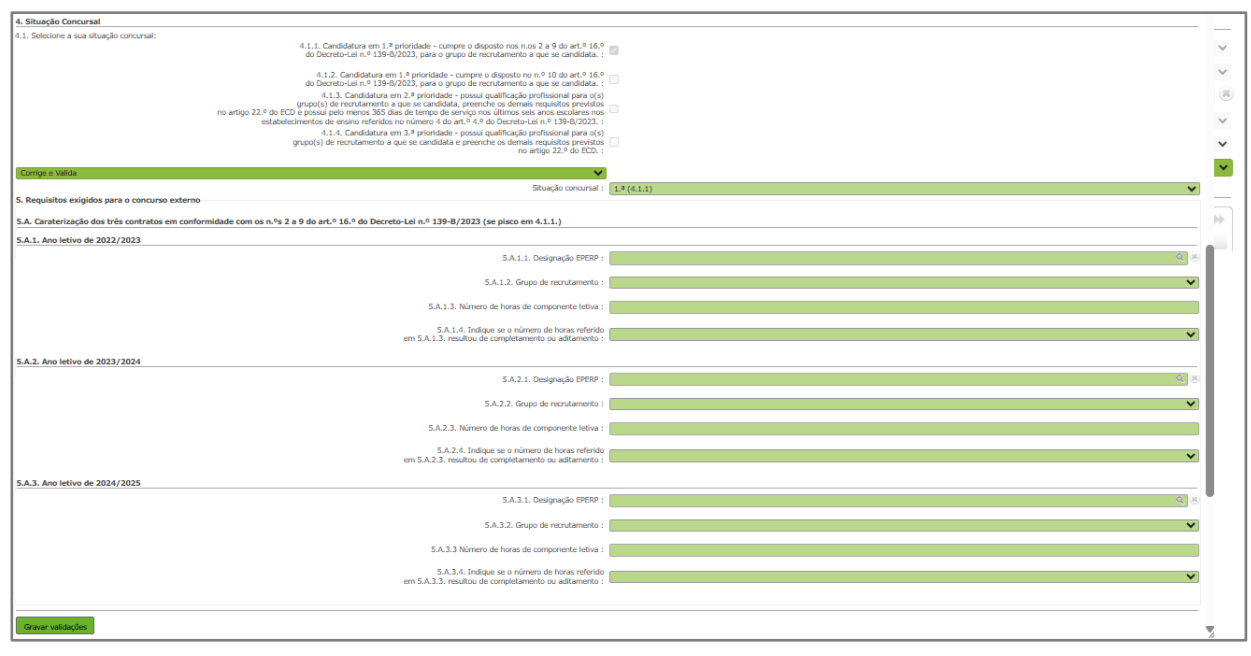

Imagem 27 - Classificação das Candidaturas - 1.ª (4.1.1.)

Se selecionar "1.<sup>a</sup> (4.1.2)", surgirá o campo "5. Requisito exigidos para o concurso externo", no qual deverá preencher os campos 5.B.1., 5.B.1.1., 5.B.1.2., 5.B.2. e 5.B.3..

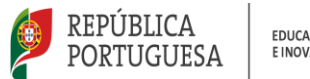

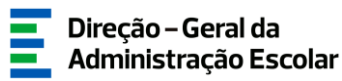

| 4. Situação Concursal                                                                                                    |                                       |
|----------------------------------------------------------------------------------------------------|---------------------------------------|
| 4.1. Selecione a sua situação concursal:                                                                                                    |                                       |
| 4.1.1. Candidatura em 1.ª prioridade - cumpre o disposto nos n.os 2 a 9 do art.º 1<br>do Decreto-Lei n.º 139-8/2023, para o grupo de recrutamento a que se candidat                                                                                                    | δ.°                                   |
| 4.1.2. Candidatura em 1.ª prioridade - cumpre o disposito no n.º 10 do art.º 1<br>do Decreto-Lei n.º 139-8/2022, para o grupo de recrutamento a que se candidat                                                                                                    | 6.°<br>a.:                            |
| 4.1.3. Candidatura em 2.9 prioridade - possai qualificação profisional para e<br>que se candidata, premeho a demais requisitas previsiv<br>no artigo 22.º do tCD e possai pelo memos 355 dias de tempo de serviço nos útimos seis anos escolares<br>estabelecientos de ension referidos no número da outr.º 4.º do Decreto-Lei no 1.º 319-0702 | (3)<br>056                            |
| 4.1.4. Candidatura em 3.ª prioridade - possui qualificação porfosiorem a para grupo(s) de recrutamento a que se candidata e preenche os demais requeitos previo (s) de recrutamento a que se candidata e preenche os demais requeitos previo no artigo 22.º do ECI                                                                             |                                       |
| Corrige e Valida                                                                                                    | <b>v</b>                              |
| Situação concurs                                                                                                    | al: 1.ª (4.1.2)                       |
| 5. Requisitos exigidos para o concurso externo                                                                                                    |                                       |
| 58. Requisitos exigidos no n.º 10 do art.º 16.º do Decreto-Lei n.º 139-B/2023 (se pisco em 4.1.2.)                                                                                                    |                                       |
| 5.8.1. Encontrava-se a lectonar a 31/12/2024 em EPERP? :                                                                                                    | v                                     |
| 5.B.1.1. Indique a EPERP onde se encontrava a lecionar :                                                                                                    | Q. 8                                  |
| 5.B.1.2. Indique o anuno de recruitamento no qual estava contratado/a -                                                                                                    | ~                                     |
| 5.B.2. Possui 1095 dias de tempo de servico até 31/08/20242 -                                                                                                    |                                       |
| 5.8.3. Possu no últimos dois anos letivos anteriores (2022/2023 e 2023/2024),<br>contratos de trabalho em funções públicas a termo resolutivos com uma EPERP,                                                                                                    | · · · · · · · · · · · · · · · · · · · |
| com qualificação profissional, conforme estipula a alinea b) do n.º 10 do art.º 16.º do Decreto-Lei n.º 139-B/2023? :                                                                                                    |                                       |
|                                                                                                    |                                       |
| Gravar validações                                                                                                    |                                       |

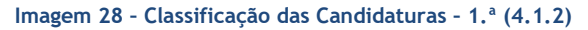

Concluída a validação dos campos, deverá carregar no botão Gravar validações . Surgirá um alerta para confirmar se pretende gravar as validações efetuadas. Caso pretenda gravar as validações deverá carregar no Botão Sim.

No campo "Respostas aos critérios e requisitos de admissão", poderá consultar as respostas dadas pelo/a candidato/a aos Requisitos de Admissão, Critérios Gerais e Critérios de Desempate.

| Resp | ostas aos critérios e requisitos de admissão<br>uisitos de Admissão Critérios Gerais Critério | s de Desempate                                                          |                       |             |            |                     | _        |
|------|-----------------------------------------------------------------------------------------------|-------------------------------------------------------------------------|-----------------------|-------------|------------|---------------------|----------|
|      |                                                                                               |                                                                         |                       |             |            |                     | ≫        |
| 110  | CRITÉRIO 🛊                                                                                    | DESCRIÇÃO DO CRITÉRIO/REQUISITO 🛊                                       | TIPO DE RESPOSTA 🖨 PO | INDERAÇÃO 🖨 | RESPOSTA 🖨 | RESPOSTA EFETUADA 🖨 |          |
|      | Requisito(s) Específico(s) de Admissão                                                        | Qualificação Profissional para o Grupo de Recrutamento?                 |                       |             |            |                     | ×        |
|      | Requisito(s) Específico(s) de Admissão                                                        | Preenche os requisitos previstos no art.º 22.º do ECD?                  |                       |             |            |                     | $\times$ |
|      | Requisito(s) Específico(s) de Admissão                                                        | Preenche os requisitos exigidos no n.º 2 do art.º 4.º do DL 139-B/2023? |                       |             |            |                     | ×        |
|      |                                                                                               |                                                                         |                       |             |            |                     |          |
| Ш.,  |                                                                                               |                                                                         |                       |             |            |                     | _        |
| н.   |                                                                                               |                                                                         |                       |             |            |                     | 10       |
|      |                                                                                               |                                                                         |                       |             |            |                     |          |
| 1    |                                                                                               |                                                                         |                       |             |            |                     |          |

Imagem 29 - Respostas aos critérios e requisitos de admissão

No campo "Pontuar critérios gerais", deverá proceder à pontuação dos diferentes critérios. Ao carregar em Seleção de Critério surgirá uma janela com os diferentes critérios a pontuar, bem como a descrição do critério/requisito, o tipo de resposta e a ponderação. Deverá selecionar o critério que pretende pontuar.

| Respostas aos critérios e requisitos de admissão                                                                                                    |                      |                 |
|----------------------------------------------------------------------------------------------------|----------------------|-----------------|
| Requisitos de Admissão Critérios Gerais Critérios de Desempate                                                                                                    |                      |                 |
|                                                                                                    |                      | - 14 de 14 > >> |
| CRITÉRIO & DESCRIÇÃO DO CRITÉRIO/REQUISITO & TIPO DE RESPOSTA & PONDERAÇÃO & RESPOSTA & RESPOSTA E RESPOSTA E | ETUADA 🛊 PONTUAÇÃO 🖨 | ESTADO 🛊        |
|                                                                                                    |                      | ×               |
|                                                                                                    |                      | ×               |
|                                                                                                    |                      | ×               |
|                                                                                                    |                      | ×               |
|                                                                                                    |                      | ×               |
|                                                                                                    |                      |                 |
|                                                                                                    |                      |                 |

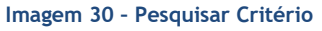

**NOTA:** Caso seja necessário consultar anexos, poderá fazê-lo no separador Análise da reclamação/Reanálise da candidatura.

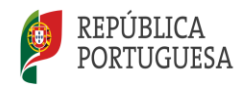

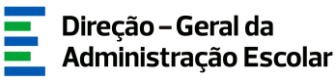

No que concerne à entrevista profissional de seleção, em conformidade com a alínea b) do n.º 6 do art.º 8.º do Decreto-Lei n.º 139-B/2023, de 29 de dezembro, esta pode ser efetuada de forma faseada, a convocar por conjuntos sucessivos de candidatos, por ordem decrescente da classificação dos critérios "Formação profissional" e "Experiência profissional".

O número de docentes por tranche deve ser definido pelo júri, fundamentado em ata e publicado juntamente com a lista de ordenação.

No critério "Perfil de Competências" deverá selecionar uma das seguintes opções:

- a) Candidato convocado para entrevista;
- b) Candidato não convocado para entrevista alínea b) do n.º 6 do art.º 8.º do DL 139-B/2023;
- c) Candidato excluído por falta de comparência à entrevista profissional de seleção.

| à Deslocação                   | CRITÉRIO 🛊                                                                                                    | TIPO DE<br>RESPOSTA \$ | DESCRIÇÃO DO CRITÉRIO/REQUISITO 🛊                                     |       |                    |              |            |            |
|--------------------------------|----------------------------------------------------------------------------------------------------|------------------------|-----------------------------------------------------------------------|-------|--------------------|--------------|------------|------------|
| à renda                        | Requisito(s)<br>Específico(s) de Sim/Não Qualificação Professional para o Grupo de Recrutamento?<br>Admisião                                                                                                    |                        |                                                                       |       |                    |              |            |            |
| oo de serviço -                | Requisito(s)<br>Esnecífico(s) de                                                                                                    | Sim/Não                | Preenche os requisitos previstos no art.º 22.º do FCD?                |       |                    |              |            |            |
|                                |                                                                                                    |                        |                                                                       |       |                    |              |            |            |
| 25/2026                        |                                                                                                    |                        |                                                                       |       |                    |              |            |            |
| jas Concurso Interno           |                                                                                                    |                        |                                                                       |       |                    |              |            |            |
| pas Concurso Externo           |                                                                                                    |                        |                                                                       |       |                    |              |            |            |
| vagas                          |                                                                                                    |                        |                                                                       |       |                    |              |            |            |
| didaturas                      |                                                                                                    |                        |                                                                       |       |                    |              |            |            |
| ção                            | Gravar validações                                                                                                    |                        |                                                                       |       |                    |              |            |            |
| hação/Reanálise da candidatura | Respostas aos critérios                                                                                                    | e requisitos de a      | dmissão                                                               |       |                    |              |            |            |
| bilitações                     | Populaitos do Admires                                                                                                    | Critérios Ge           | aic Critérios de Desembate                                            |       |                    |              |            |            |
| Candidatoras                   | requisitos de Admissa                                                                                                    | io cincilios de        |                                                                       |       |                    |              |            |            |
|                                | CRITÉRIO 🖨                                                                                                    |                        | DESCRIÇÃO DO CRITÉRIO/REQUISITO 💠                                     |       | TIPO DE RESPOSTA 🖨 | PONDERAÇÃO 🖨 | RESPOSTA 🖨 | RESPOSTA E |
|                                | Requisito(s) Especif                                                                                                    | fico(s) de Admissão    | Qualificação Profissional para o Grupo de Recrutamento?               |       | Sim/Não            | 0            | Sim        | Sim        |
| ro 2025/2026                   | Requisito(s) Especif                                                                                                    | fico(s) de Admissão    | Preenche os requisitos previstos no art.º 22.º do ECD?                |       | Sim/Não            | 0            | Sim        | Sim        |
| docência                       | Requisito(s) Especif                                                                                                    | fico(s) de Admissão    | Preenche os requisitos exigidos no n.º 1 do art.º 4.º do DL 139-B/202 | 3?    | Sim/Não            | 0            | Sim        | Sim        |
|                                |                                                                                                    |                        |                                                                       |       |                    |              |            |            |
|                                |                                                                                                    |                        |                                                                       |       |                    |              |            |            |
|                                | -                                                                                                    |                        |                                                                       |       |                    |              |            |            |
|                                | Pontuar critérios gerais                                                                                                    |                        |                                                                       |       |                    |              |            |            |
|                                | Seleção de C                                                                                                    | ritério :              |                                                                       | Q (8) |                    |              |            |            |
| ites por motivo<br>126         | C                                                                                                    | ritério : Perfil de    | Competências                                                          | ~     |                    |              |            |            |
|                                |                                                                                                    |                        |                                                                       |       |                    |              |            |            |
|                                | Descrição do Critério/Reo                                                                                                    | uisito :               |                                                                       |       |                    |              |            |            |
| s concursais                   |                                                                                                    |                        |                                                                       | v     |                    |              |            |            |
| uneratório de                  | 0                                                                                                    |                        |                                                                       | 1.    |                    |              |            |            |
| x                              | Ponerago : 40                                                                                                    |                        |                                                                       |       |                    |              |            |            |
| ra (Nova)                      | Protuncão I                                                                                                    |                        |                                                                       |       |                    |              |            |            |
| tários                         | Pontago - Pontago - Pontag |                        |                                                                       |       |                    |              |            |            |
| 25                             | Submeter cla a) Candid                                                                                                    | ato convocado para     | entrevista                                                            |       |                    |              |            |            |
|                                | b) Candid                                                                                                    | ato não convocado      | para entrevista - alínea b) do n.º 6 do art.º 8.º do DL 139-B/2023    |       |                    |              |            |            |
|                                | c) Candida                                                                                                    | ato excluido por fal   | a de comparência à entrevista profissional de seleção                 |       |                    |              |            |            |

Imagem 31 - Resposta ao critério "Perfil de Competências"

Deverá proceder ao preenchimento do campo Pontuação, introduzindo o valor a atribuir. Este valor não deverá exceder o valor da ponderação e poderá ser apresentado até à milésima.

| Pontuar critérios gerais          |      |      |  |  |  |  |  |
|-----------------------------------|------|------|--|--|--|--|--|
| Seleção de Critério :             | Q.   | (16) |  |  |  |  |  |
| Critério :                        |      | ~    |  |  |  |  |  |
| Descrição do Critério/Requisito : |      | 1.   |  |  |  |  |  |
| Ponderação :                      |      |      |  |  |  |  |  |
| Pontuação :                       | Pont | uar  |  |  |  |  |  |
| Submeter classificação            |      |      |  |  |  |  |  |

Imagem 32 - Apreciação das Candidaturas - Listagem

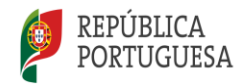

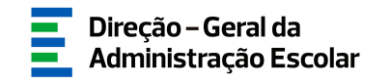

Ao selecionar as alíneas b) ou c) referentes ao critério "Perfil de competências", não é atribuída pontuação.

A indicação da alínea c) implica a exclusão do/a candidato/a.

De forma a submeter a Pontuação deverá carregar no botão Pontuar. Surgirá o alerta "Deseja submeter a pontuação? As validações não gravadas serão ignoradas.". Se pretender prosseguir com a pontuação, deverá carregar no botão Sim, caso contrário deverá carregar no botão Não.

Se o valor da pontuação exceder o valor da ponderação, surgirá um aviso impeditivo.

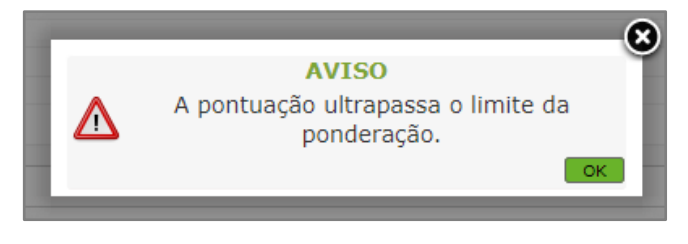

Imagem 33 - Aviso - Limite da ponderação

Após pontuar todos os critérios gerais, no campo Controlo Preenchimento, deverá carregar no botão

Submeter classificação

Ao longo da classificação de uma candidatura, caso pretenda regressar à listagem das candidaturas,

poderá fazê-lo carregando em 🐱 ou no botão 🔽 Cancelar

Concluídas as classificações das candidaturas, caso pretenda proceder a retificações na classificação de uma candidatura, poderá fazê-lo utilizando o ícone 🥱 .

Após verificar que os candidatos se encontram corretamente ordenados deverá, no campo Controlo

Preenchimento, carregar no botão

As candidaturas passarão para o estado Submetido.

| Cla | ssificação das c<br>andidaturas | andidaturas |              |                         |                                   |             |                    |                      |                | _ |
|-----|---------------------------------|-------------|--------------|-------------------------|-----------------------------------|-------------|--------------------|----------------------|----------------|---|
|     | N.º DE                          | NOME        | VAGA ENTRADE | CRUIDO DE RECRUITAMENTO |                                   | ESTADO APÓS | CLASSIFICAÇÃO A) E |                      | 1 - 1 de 1 > > | ₽ |
|     | UTILIZADOR                      | NOME        | N.º ENTIDADE | GROPO DE RECROTAMENTO   | APRECLAÇÃO RECLAMAÇÃO/DESISTENCIA | RECLAMAÇÃO  | 8)                 | CLASSIFICAÇÃO ESTADO | FINAL          | × |
| -   |                                 |             |              |                         |                                   |             |                    |                      |                |   |
| -   |                                 |             |              |                         |                                   |             |                    | 41.4                 | 1 - 1 de 1 ) ) | * |
|     |                                 |             |              |                         |                                   |             |                    |                      |                |   |

Imagem 34 - Classificação das Candidaturas - Estado Final

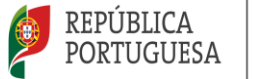

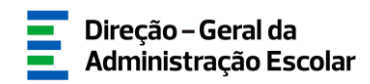

Caso pretenda efetuar alguma alteração, poderá fazê-lo carregando no botão **Cancelar** Após cancelar, deverá voltar ao separador "Classificação das candidaturas" e clicar no ícone <sup>(</sup>, para reverter a classificação, durante o prazo da Análise e Classificação.

| Classificação das candidaturas |                         |                                                   |                                       |                  |                    |                  |  |  |  |  |
|--------------------------------|-------------------------|---------------------------------------------------|---------------------------------------|------------------|--------------------|------------------|--|--|--|--|
| N.º vaga :                     | Grupo de Recrutamento : | N.º candidatos admitidos :                        | Tipo concurso :                       | Reclamação :     | Estado :           |                  |  |  |  |  |
|                                |                         | ▼                                                 |                                       | *                | ×                  | *                |  |  |  |  |
| Pesquisar Limpar               |                         |                                                   |                                       |                  |                    |                  |  |  |  |  |
|                                |                         |                                                   |                                       |                  |                    |                  |  |  |  |  |
| N.º VAGA CÓDIGO DA ENTIDA      | DE 💠 GRUPO DE RECRI     | TAMENTO C N.º DE VAGAS PARA O G<br>RECRUTAMENTO C | RUPO DE N.º CANDIDATOS<br>ADMITIDOS 🖨 | TIPO CONCURSO RE | CLAMAÇÃO DATA DE S | SUBMISSÃO ESTADO |  |  |  |  |
|                                |                         |                                                   |                                       |                  |                    | -<br>+           |  |  |  |  |
|                                |                         |                                                   |                                       |                  |                    |                  |  |  |  |  |
|                                |                         |                                                   |                                       |                  |                    |                  |  |  |  |  |

Imagem 35 - Reverter Classificação das candidaturas

| Caso | pretenda         | efetuar    | alguma | alteração, | poderá | fazê-lo | carregando | no | botão |
|------|------------------|------------|--------|------------|--------|---------|------------|----|-------|
| Re   | etroceder no pre | enchimento |        |            |        |         |            |    |       |

Para finalizar a classificação das candidaturas deverá introduzir a sua Palavra-Chave e carregar no botão

😔 Submeter